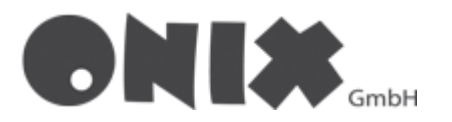

# Setup email adresses in Mozilla Thunderbird

Do you want to add another email address, click on your current email address, to enter the menusite

• Start the email -Setup

|                                                                                             | Home                                                                         |                                                                          |                                                        |                          |                      |                   |                 |
|---------------------------------------------------------------------------------------------|------------------------------------------------------------------------------|--------------------------------------------------------------------------|--------------------------------------------------------|--------------------------|----------------------|-------------------|-----------------|
| A                                                                                           | 🖾 Get Messages 🗸 🖉 Write 🖉 Tag 🗸 해외 Quick Filter                             |                                                                          |                                                        |                          |                      |                   |                 |
| 1<br>1<br>1<br>1<br>1<br>1<br>1<br>1<br>1<br>1<br>1<br>1<br>1<br>1<br>1<br>1<br>1<br>1<br>1 | Welcome to Mozilla Thunderbird 102.2.0                                       |                                                                          |                                                        |                          |                      |                   |                 |
| Choose What to Set Up                                                                       |                                                                              |                                                                          |                                                        |                          |                      |                   |                 |
|                                                                                             | ► Email                                                                      | (iii)<br>Calendar                                                        | Address Book                                           | ्रू<br>Chat              | <i>∂</i><br>Filelink | <b>N</b><br>Feeds | @<br>Newsgroups |
|                                                                                             | Import from Anot<br>Thunderbird lets you<br>filters from other mai<br>Import | h <b>er Program</b><br>import mail messages, ac<br>I programs and common | ldress book entries, feed sub<br>address book formats. | scriptions, settings, ar | nd/or                |                   |                 |

- 1. Enter your Name
- 2. Enter your email address
- 3. Enter your previously set password

| × | Home                       | 📴 Account Setup                    | ×                            |                                                                                                    |  |  |  |
|---|----------------------------|------------------------------------|------------------------------|----------------------------------------------------------------------------------------------------|--|--|--|
| A |                            |                                    |                              |                                                                                                    |  |  |  |
|   | Set Up Your                | Set Up Your Existing Email Address |                              |                                                                                                    |  |  |  |
| Ø | To use your current em     | ail address fill in your credentia | als.                         |                                                                                                    |  |  |  |
| Ş | Thunderbird will autom     | atically search for a working an   | nd recommended server config | uration.                                                                                                    |  |  |  |
|   | Your full name<br>John Doe |                                    | 0                            |                                                                                                    |  |  |  |
|   | Email address              |                                    |                              |                                                                                                    |  |  |  |
|   | example@onix.de            |                                    | (i)                          |                                                                                                    |  |  |  |
|   | Password                   |                                    |                              |                                                                                                    |  |  |  |
|   | Save Password              |                                    | ۲                            |                                                                                                    |  |  |  |
|   | Remember password          |                                    |                              | George Contraction of the second second seco |  |  |  |
|   | Configure manually         | Cancel                             | Continue                     |                                                                                                    |  |  |  |
|   | Your credentials will only | be stored locally on your compute  | er.                          |                                                                                                    |  |  |  |
|   |                            |                                    |                              |                                                                                                    |  |  |  |

• When you click the "Next" button, the following window will open

| Keep your folders and em                | nails synced on your server |      |
|-----------------------------------------|-----------------------------|------|
| Incoming IMAP START                     | TLS                         |      |
| imap.onix.de                            |                             |      |
| Outgoing SMTP STARTILS     smtp.onix.de |                             |      |
| <b>&amp;</b> Username                   |                             |      |
| example                                 |                             |      |
| О РОРЗ                                  |                             |      |
| Keep your folders and em                | nails on your computer      |      |
|                                         |                             |      |
|                                         | Con and                     | 2000 |

- Select IMAP, if you want your data to be retrieved from the server
- Select POP3, if you want your data to be stored locally
- Click on "Configure manually" the settings must look like this

IMAP

POP3

| Protocol               | TMAP            | ~             |                              |                 |
|------------------------|-----------------|---------------|------------------------------|-----------------|
| Protocol:              | IMAP            | ·             | Protocol:                    | POP3            |
| Hostname:              | imap.onix.de    |               | Hostname:                    | pop3.onix.de    |
| Port:                  | 993 🔨           |               | Port:                        | 995             |
| Connection security:   | SSL/TLS         | ~             | Connection security:         | SSL/TLS         |
| Authentication method: | Normal password | ~             | Authentication method:       | Normal password |
| Username:              | example@onix.de |               | Username:                    | example@onix.de |
| Hostname:              | smtp.onix.de    |               | OUTGOING SERVER<br>Hostname: | smtp.onix.de    |
| Port:                  | 587             |               | Port:                        | 587             |
| Connection security:   | STARTTLS        | ~             | Connection security:         | STARTTLS        |
| Authentication method: | Normal password | ~             | Authentication method:       | Normal password |
| Username:              | example@onix.de |               | Username:                    | example@onix.de |
|                        | Adv             | vanced config |                              | А               |
|                        |                 |               | Detect                       | Cancel          |

IMAP = imap.onix.de Port: 993 POP3 = pop3.onix.de Port: 995 SMTP = smtp.onix.de Port: 587

- Please adjust the input field "Username" according to your username
- When you click the "**Done**" button, your account is set up! ✓

## Email address / Follow folder's in Mozilla Thunderbird

If you have added a new e-mail address, you still need to perform the following steps

• Click with right click, on your E-Mail-Address

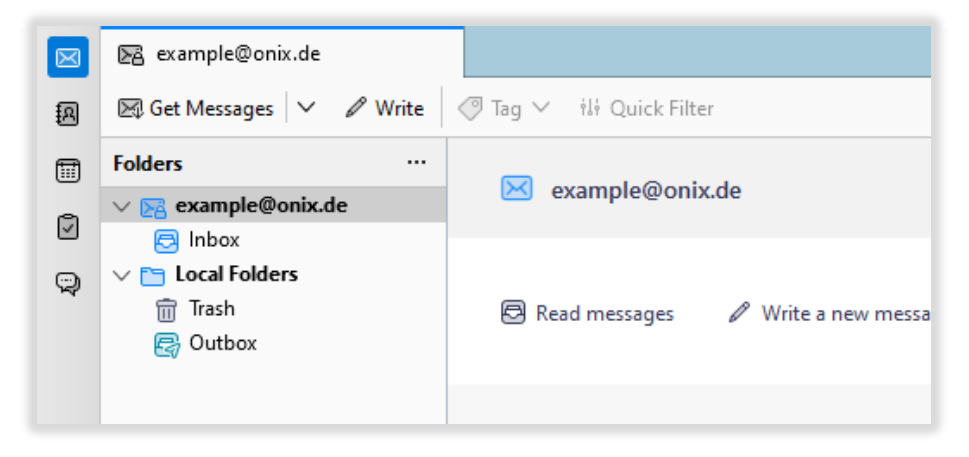

• Click on "Subscribe..."

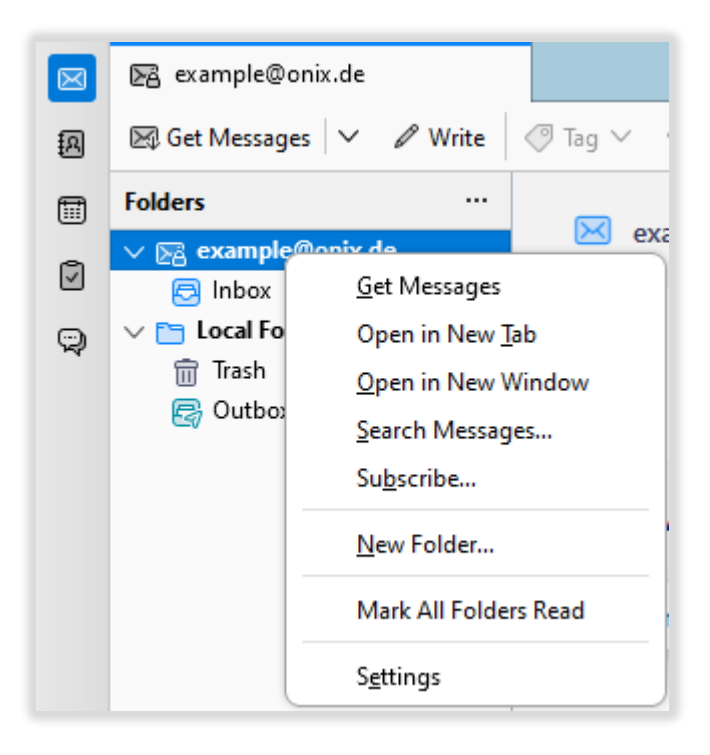

- This window will open
- Select all the **necessary folders**, then press the "**OK**" button

| Subscribe                                                                   |                   | ×        |
|-----------------------------------------------------------------------------|-------------------|----------|
| <u>A</u> ccount:                                                            | ▶ example@onix.de | ~        |
| Sh <u>o</u> w items that contain:                                           | ٩                 |          |
| Folder <u>L</u> ist                                                         |                   |          |
| Select the folders to subscr<br>The Drafts<br>Contemporate<br>Sent<br>Trash | ribe to:          | Stop     |
|                                                                             |                   | K Cancel |

• Now start the "Settings" of the email address

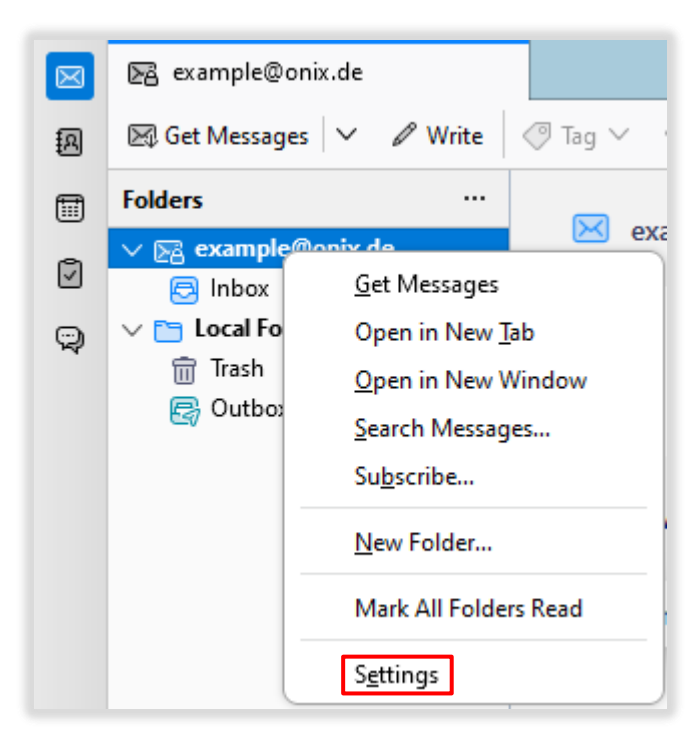

• Click on "Copies & Folders"

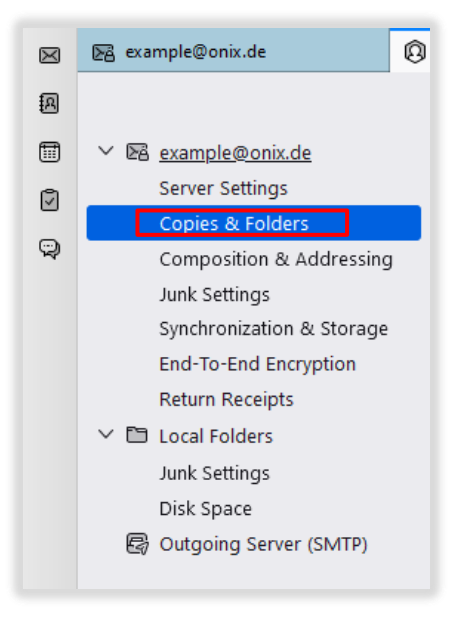

• Select the "Other folder" tab for "Automatically when sending messages" and also the "Other folder" tab for "Drafts and templates"

| × | 🕞 example@onix.de                             | Account Settings X                              |                                                             |                 |
|---|-----------------------------------------------|-------------------------------------------------|-------------------------------------------------------------|-----------------|
| R |                                               |                                                 |                                                             |                 |
|   | ✓ ➡ <u>example@onix.de</u><br>Server Settings | Copies & Folders                                |                                                             |                 |
|   | Copies & Folders                              | When sending messages,                          | automatically:                                              |                 |
| Q | Composition & Addressing                      | Place a copy in:                                |                                                             |                 |
|   | Synchronization & Storage                     | Sent" Folder on:                                | ₽a example@onix.de                                          | $\sim$          |
|   | End-To-End Encryption                         | O Other:                                        | 🕏 Sent on example@onix.de                                   | ~               |
|   | Return Receipts<br>V 🛅 Local Folders          | Place replies in the fol                        | der of the message being replied to                         |                 |
|   | Junk Settings                                 | <u>C</u> c these email addresses                | Separate addresses with commas                              |                 |
|   | Outgoing Server (SMTP)                        | Bcc these email addresse                        | s: Separate addresses with commas                           |                 |
|   |                                               | Leave the address field blank                   | to always show the address row when starting a new message. |                 |
|   |                                               | Message Archives                                |                                                             |                 |
|   |                                               | 🗹 Keep message archives ir                      | n -                                                         |                 |
|   |                                               | • "Archives" Folder o <u>n</u> :                | E example@onix.de                                           | ~               |
|   |                                               | Other:                                          | Choose Folder                                               | $\sim$          |
|   |                                               |                                                 |                                                             | Archive options |
|   |                                               | Drafts and Templates<br>Keep draft messages in: |                                                             |                 |
|   |                                               | "Drafts" Folder on:                             | 际 example@onix.de                                           | $\sim$          |
|   |                                               | Other:                                          | E Drafts on example@onix.de                                 | ~               |
|   |                                               | Keep message templates in:                      |                                                             |                 |
|   |                                               | "Templates" Folder on                           | En example@onix.de                                          | ~               |
|   |                                               | Other:                                          | 🛅 Choose Folder                                             | $\sim$          |
|   |                                               | Show confirmation dialog                        | when messages are saved                                     |                 |
|   | Account Actions                               |                                                 |                                                             |                 |

• Your folders are now set up! ✓

#### Enable encryption on existing accounts

• Open the account settings with a right click on your email address

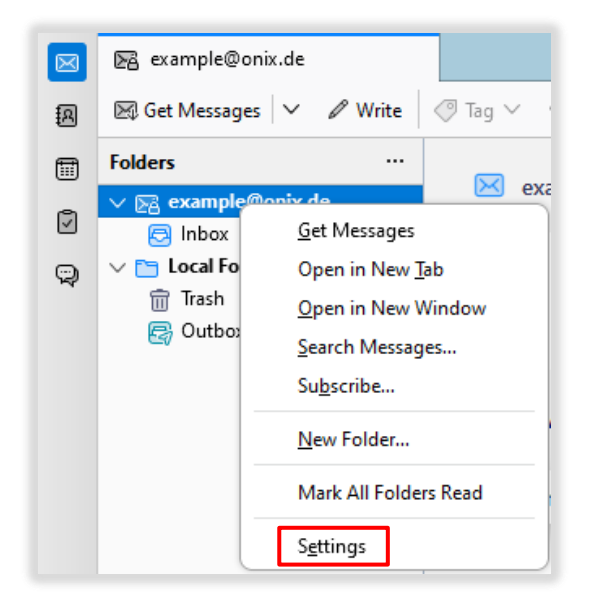

• Then click Server Settings. For an IMAP or POP3 account, the settings must look like this

Port: 993 imap.onix.dePort: 995 pop3.onix.deConnection Security: SSL/TLSConnection Security: SSL/TLS

|   | ▶a example@onix.de                                                                                                    | Account Settings X                                                                                                    |
|---|----------------------------------------------------------------------------------------------------|----------------------------------------------------------------------------------------------------|
| A |                                                                                                    |                                                                                                    |
|   | <ul> <li>Respletioniz.de</li> <li>Server Settings</li> <li>Copies &amp; Folders</li> <li>Composition &amp; Addressing</li> <li>Junk Settings</li> <li>Synchronization &amp; Storage</li> <li>End-To-End Encryption</li> <li>Return Receipts</li> <li>Coal Folders</li> <li>Junk Settings</li> <li>Disk Space</li> <li>Outgoing Server (SMTP)</li> </ul> | Server Settings   Server Type:   IMAP Mail Server   Server Name:   imap.onix.de   Port:   993    Default:   993    Default: |
|   |                                                                                                    | <ul> <li>Just mark it as deleted</li> <li>Remove it immediately</li> <li>Advanced</li> </ul>                                                                                                    |

• Now click on "Outgoing mail server (SMTP)" in the left column. Then click on the "Outgoing mail server" and then on the "Edit" button.

| _   |                            | -                                                                                            |                                 |
|-----|----------------------------|----------------------------------------------------------------------------------------------|---------------------------------|
| A   |                            |                                                                                              |                                 |
|     | ✓ ☑ <u>example@onix.de</u> | Outgoing Server (SMTP) Settings                                                              |                                 |
| ß   | Server Settings            |                                                                                              |                                 |
| ~   | Copies & Folders           | when managing your identities you can use a server from this list by selecting it as the Out | going Server (SMTP), or you can |
| Ş   | Composition & Addressing   | the default server from this list by selecting "Ose befault server".                         |                                 |
|     | Junk Settings              | example@onix.de - smtp.onix.de (Default)                                                     | A <u>d</u> d                    |
|     | Synchronization & Storage  |                                                                                              | Edit                            |
|     | Return Receipts            |                                                                                              |                                 |
|     | ✓ ➡ Local Folders          |                                                                                              | Remove                          |
|     | Junk Settings              |                                                                                              | Remove                          |
|     | Disk Space                 |                                                                                              | Se <u>t</u> Defau               |
| → [ | 🛃 Outgoing Server (SMTP)   |                                                                                              |                                 |
|     |                            |                                                                                              |                                 |
|     |                            |                                                                                              |                                 |
|     |                            |                                                                                              |                                 |
|     |                            |                                                                                              |                                 |
|     |                            |                                                                                              |                                 |
|     |                            |                                                                                              |                                 |
|     |                            |                                                                                              |                                 |

This window will open, enter the following if not present
 Port: 587 smtp.onix.de
 Connection security: STARTTLS

| SMTP Server            |                    |        |  |  |  |
|------------------------|--------------------|--------|--|--|--|
| Settings               |                    |        |  |  |  |
| Description:           |                    |        |  |  |  |
| Server Name: smtp.on   | ix.de              |        |  |  |  |
| <u>P</u> ort: 587      | ∧<br>✓ Default:587 |        |  |  |  |
| Security and Authen    | tication           |        |  |  |  |
| Connection security:   | STARTTLS           | $\sim$ |  |  |  |
| Authentication method: | Normal password    | ~      |  |  |  |
| User Na <u>m</u> e:    | example@onix.de    |        |  |  |  |
| OK Cancel              |                    |        |  |  |  |

### Remove E-Mail-Addresses

- 1. Open the Thunderbird settings
- 2. Click on "Account settings"
- 3. Click on the email address that you want to delete
- 4. Then click on "Account actions"
- 5. Click on "Remove account" in the expanded menu
- 6. Another window will appear. If you want to keep your data [e-mail's], then leave the item "Remove message data" empty
- 7. Click the "Remove" button to remove your e-mail address

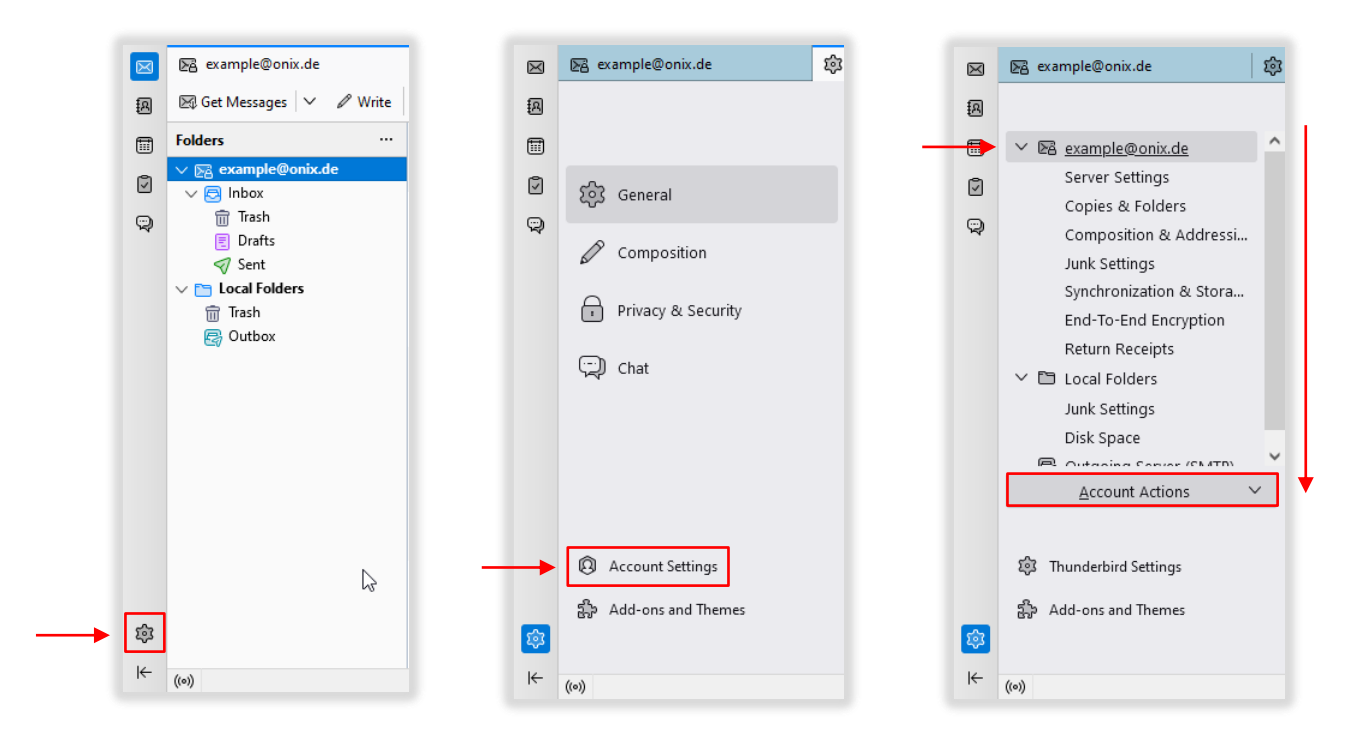

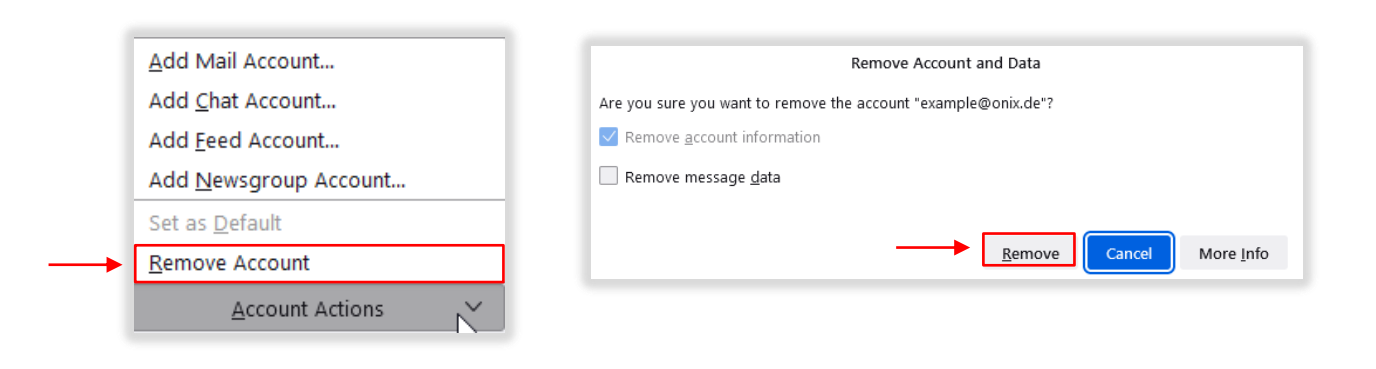

#### Error messages

# Error during setup: "Thunderbird could not find settings for your email account"

- 1. Check that all the data has been entered correctly
- 2. Check your internet connection
- 3. If points 1 & 2 are ok, press "Advanced settings"
- 4. Another window will open, press "**OK**" to close it.
- 5. The account settings will be shown, go to your email address on the top left and check if a connection has been established.

| R    |                           |                                         |                                                                                                 |
|------|---------------------------|-----------------------------------------|-------------------------------------------------------------------------------------------------|
| Ē    | Your full name            |                                         | Confirm Advanced Configuration X                                                                |
| ß    | John Doe                  | 0                                       | This dialog will be closed and an account with the current settings will be created even if the |
|      | Email address             |                                         | configuration is incorrect. Do you want to proceed?                                             |
| ~    | Example@test              | $\odot$                                 | OK Cancel                                                                                       |
|      | Deserverd                 |                                         |                                                                                                 |
|      | ••••••                    | Ø                                       |                                                                                                 |
|      | Remember password         |                                         |                                                                                                 |
|      |                           |                                         |                                                                                                 |
|      | A Thunderbird failed to f | ind the settings for your email account |                                                                                                 |
|      |                           |                                         |                                                                                                 |
|      | Manual configuration      |                                         |                                                                                                 |
|      |                           |                                         |                                                                                                 |
|      | Protocol:                 | IMAP $\checkmark$                       |                                                                                                 |
|      | Hostname:                 | test                                    |                                                                                                 |
|      |                           |                                         |                                                                                                 |
|      | Port:                     |                                         |                                                                                                 |
|      | Connection security:      | Autodetect $\checkmark$                 |                                                                                                 |
|      | Authentication method:    | Autodatact                              |                                                                                                 |
|      | Automication method.      | Autoucteur                              |                                                                                                 |
|      | Username:                 | Example@test                            |                                                                                                 |
|      |                           |                                         |                                                                                                 |
|      |                           |                                         |                                                                                                 |
|      | Hostname:                 | .test                                   |                                                                                                 |
|      | Port:                     |                                         |                                                                                                 |
|      | Connection security:      | Autodetect                              |                                                                                                 |
|      | connection security.      | , acoucted                              |                                                                                                 |
|      | Authentication method:    | Autodetect $\vee$                       |                                                                                                 |
|      | Username:                 | Example@test                            |                                                                                                 |
|      |                           | Advanced config                         | •                                                                                               |
|      |                           |                                         |                                                                                                 |
| រតិះ | Re-test                   | Cancel Done                             |                                                                                                 |
| 4,2  |                           |                                         |                                                                                                 |